## МОДЕЛИРОВАНИЕ РАДИОСИГНАЛОВ

**Цель лабораторной работы.** Освоение методики моделирования радиосигналов с амплитудной (AM), фазовой (ФМ) и частотной (ЧМ) модуляцией. Изучение на модели амплитудных спектров этих сигналов.

## 5.1 Методические указания

# 5.1.1. Моделирование радиосигналов с помощью функциональных элементов

Для моделирования радиосигналов используются следующие функциональные элементы:

- стандартные источники напряжения (источник синусоидального напряжения Sine Source и источник импульсного напряжения Pulse Source);
- управляемые источники напряжения (NFV);
- источник напряжения с управляемой частотой (VCO);
- умножители (Mul);
- сумматоры (Sum);
- интеграторы (Int).

Эти функциональные элементы включены в библиотеку моделей аналоговых компонентов (Analog Primitives) системы Micro-Cap. При этом стандартные источники напряжения находятся в группе источников колебаний (Waveform Sources), управляемые источники – в группе функциональных источников напряжения (Function Sources), а элементы VCO, Mul, Sum и Int – в группе стандартных макросов (Macros).

*Моделирование АМ сигналов.* Сигнал с амплитудной модуляцией (AM) описывается функцией

$$u(t) = U_{\rm M}(t) \cos\left(2\pi f_0 t\right),$$

где  $f_0$  – частота несущей;  $U_{\rm M}(t)$  – изменяющаяся во времени амплитуда (закон модуляции). Такой сигнал может быть смоделирован двумя способами.

Первый способ основан на использовании источника напряжения, задаваемого нелинейной функцией. Этот тип источника называется NFV (Nonlinear Function V – напряжение, заданное нелинейной функцией). Для его размещения на схеме нужно последовательно выбрать следующие пункты меню: **Component>Analog Primitives>Function Sources>NFV**. Функция времени, определяющая вид сигнала, записывается в окне параметров модели источника как значение атрибута Value. Например, для моделирования синусоидального колебания с частотой f0 и амплитудой Um (постоянной либо изменяющейся во времени) в строке Value следует записать

При этом параметры f0 и Um должны быть заданы с помощью оператора .define (*onpedenumb*). Этот оператор записывается либо в текстовом окне, либо в окне схемы (в последнем случае с помощью кнопки **T** Text Mode следует сначала перейти в режим ввода текста; при этом каждый оператор должен быть введён как отдельный текстовый объект)<sup>1</sup>. Например, значения частоты 10 кГц и амплитуды 0,7 В задаются следующим образом:

## .define f0 10k .define Um 0.7

При использовании для записи операторов текстового окна его удобно разместить на экране под окном схемы с помощью команды **Windows>Split Horizontal**. Если параметры колебания не предполагается менять, то при задании параметров источника в строке **Value** их можно указать сразу в численном виде, например:

## 0.7\*sin(2\*pi\*10k\*t)

Для моделирования AM сигналов необходимо в операторе .define, которым определяется амплитуда сигнала, задать закон её изменения во времени. При этом закон модуляции сигнала может быть указан явно в виде некоторой функции времени (рис. 5.1), а может определяться законом изменения напряжения в одном из узлов схемы (рис. 5.2).

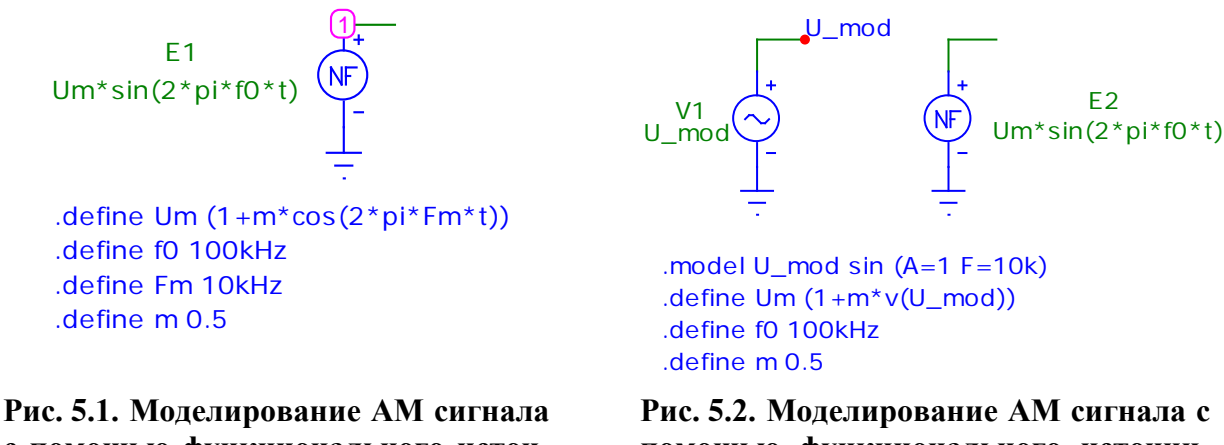

Рис. 5.1. Моделирование АМ сигнала с помощью функционального источника напряжения. Явное задание закона модуляции Рис. 5.2. Моделирование АМ сигнала с помощью функционального источника напряжения. Задание закона модуляции через напряжение в узле U\_mod

На схеме, приведённой на рис. 5.2, это напряжение создаётся отдельным источником V1 модулирующего гармонического колебания. Для того чтобы при указании в операторе .define узла схемы не зависеть от его номера, проставляемого программой, удобно использовать текстовое имя узла (в данном случае это имя U\_mod). Для его задания следует перейти в режим ввода текста (кнопка T), поместить указатель мыши, рядом с которым появляется буква T, вблизи нужного узла и нажать левую кнопку мыши. При этом открывается окно, в котором нужно

<sup>&</sup>lt;sup>1)</sup> Оператор .define, так же как и любой другой текстовый объект, можно переносить из окна текста в окно схемы и обратно, нажимая комбинацию клавиш Ctrl+B.

напечатать имя узла. Введённое имя «привязывается» к требуемому узлу схемы, если после закрытия окна оно оказывается в непосредственной близости от узла, который при этом выделяется большой красной точкой. Если имя оказалось напечатанным слишком далеко от узла, его следует передвинуть к узлу, перейдя пред-

варительно в режим выбора элементов схемы (кнопка 🔊 Select Mode)<sup>2)</sup>.

На схемах, изображённых на рис. 5.1 и 5.2, U0 – амплитуда несущей. Её значение также задаётся оператором .define.

Второй способ моделирования AM сигналов основан на использовании функционального элемента – умножителя Mul (Multiplier – умножитель). Этот элемент выбирается из меню компонентов в разделе аналоговых компонентов в подразделе макросов: Component>Analog Primitives>Macros>Mul. При задании параметров умножителя в строке Param:SCALE (*napamemp: macuma6*) указывается значение масштабного коэффициента, на который дополнительно умножаются перемножаемые напряжения. По умолчанию он равен 1.

Поскольку для моделирования сигнала с гармонической AM необходимо умножить несущее колебание  $U_0 \cos(2\pi f_0 t)$  на модулирующую функцию  $1 + m\cos(2\pi F_{\rm M} t)$ , то в источник модули-  $\chi_1$ 

рующего напряжения следует ввести постоянное смещение, равное 1, и задать амплитуду колебания равной m. Например, при m = 0,5 и  $F_{\rm M} = 5$  кГц параметры источника задаются следующим образом:

.model U\_mod3 sin(DC=1 A=0.5 F=5k)

Схема, реализующая данную модель АМ сигнала, показана на рис. 5.3.

Моделирование с использованием умножителя позволяет формировать не только сигналы с гармонической амплитудной модуляцией, но и радиоимпульсные сигналы. Для этого в качестве модулирующего напряжения следует использовать последовательность пряимпульсов, создаваемую моугольных источником импульсного сигнала **Pulse Source** (источник импульсов) (рис. 5.4).

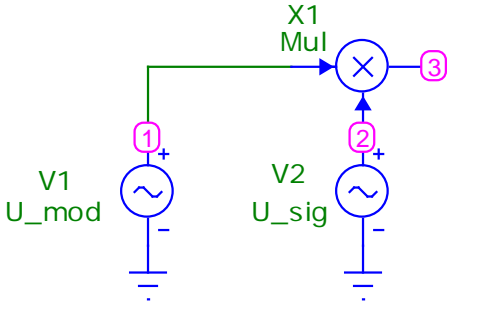

.MODEL U\_mod SIN (A=0.5 DC=1 F=5k) .MODEL U\_sig SIN (F=100k)

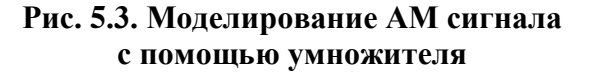

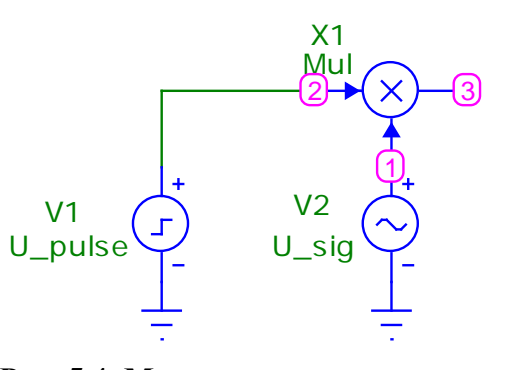

Рис. 5.4. Моделирование радиоимпульсного сигнала

<sup>&</sup>lt;sup>2)</sup> Для облегчения «привязки» имён к узлам нужно в пункте меню **Options** в подпункте **Preferences...** на вкладке **Common Options** (*Общие настройки*) в группе опций, объединённых заголовком **Circuit** (*cxema*), отметить галочкой пункт **Node Snap**. При этом текст будет автоматически «привязываться» к ближайшему узлу координатной сетки.

*Моделирование ФМ сигналов.* Сигнал с фазовой модуляцией описывается функцией

$$u(t) = U_0 \cos\left(2\pi f_0 t + \varphi(t)\right),$$

где  $f_0$  – частота несущей;  $U_0$  – амплитуда сигнала;  $\varphi(t)$  – изменяющаяся во времени фаза сигнала (закон ФМ).

Моделирование ФМ сигнала производится с помощью функционального источника напряжения, – элемента NFV (рис. 6.5). При задании параметров этого источника в строке **Value** следует записать

## U0\*cos(2\*pi\*f0\*t+phi),

где U0 – амплитуда сигнала; f0 – частота сигнала; phi – фаза, изменяющаяся в соответствии с законом ФМ. Закон модуляции, как и в случае моделирования АМ

сигнала, может либо задаваться в виде функции времени, либо определяться законом изменения напряжения в каком-либо узле схемы. На рис. 5.5 приведён пример моделирования сигнала с гармонической ФМ. При этом модуляция производится напряжением в узле с именем U\_mod\_PhM, создаваемым источником синусоидального колебания

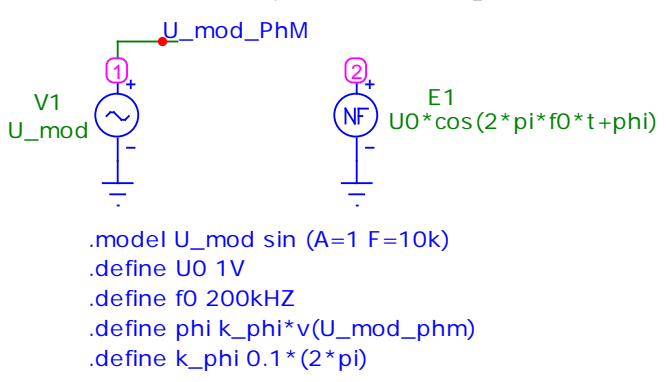

#### Рис. 5.5. Моделирование ФМ сигнала

U\_mod. Связь между модулирующим напряжением и фазой задаётся операторами .define:

## .define k\_phi 0.1\* (2\*pi)

Первый оператор показывает, что фаза прямо пропорциональна модулирующему напряжению, а второй определяет значение коэффициента пропорциональности k\_phi. В данном примере он равен  $0,1 \cdot 2\pi = 0,2\pi$ .

*Моделирование ЧМ сигналов.* Сигнал с частотной модуляцией в общем случае описывается функцией [4]

$$u(t) = U_0 \cos\left(2\pi f_0 t + 2\pi \int \Delta f(t) dt\right),$$

где  $U_0$  – амплитуда сигнала;  $f_0$  – частота несущей;  $\Delta f(t)$  – изменяющееся во времени отклонение мгновенной частоты сигнала от частоты несущей (закон ЧМ). Из этого выражения следует, что моделирование ЧМ сигнала сводится к моделированию ФМ сигнала с законом фазовой модуляции

$$\varphi(t) = 2\pi \int \Delta f(t) dt.$$

В связи с этим моделирование ЧМ сигнала, так же как и моделирование ФМ сигнала, может быть выполнено с помощью функционального источника напряжения NFV. При задании параметров этого источника в строке **Value** следует записать

U0\*cos(2\*pi\*f0\*t+phi),

где U0 – амплитуда сигнала; f0 – частота несущей; phi – изменяющаяся во времени фаза  $\phi(t)$ .

фаза сигнала пропорциональна интегралу Поскольку OT отклонения мгновенной частоты, то в состав модели источника ЧМ сигнала входит функциональный элемент интегратор Int. Этот элемент выбирается из меню компонентов в разделе аналоговых компонентов в подразделе макросов: **Component>Analog Primitives>Macros>Int**. При описании параметров умножителя в строке **Param:SCALE** (*параметр: масштаб*) следует указать значение (Value) масштабного коэффициента, на который дополнительно умножается проинтегрированное напряжение, a строке **Param:VINIT** В *Vначальное*) – начальное напряжения (параметр: значение на выходе интегратора. При моделировании ЧМ сигнала масштабный коэффициент равен  $2\pi$ , а начальное значение равно 0.

При гармонической ЧМ отклонение мгновенной частоты равно

$$\Delta f(t) = \Delta f_m \sin\left(2\pi F_{\rm M} t\right),$$

где  $\Delta f_m$  – девиация (т.е. максимальное отклонение) частоты сигнала; *F*<sub>м</sub> – частота модуляции. На рис. 5.6 приведена схема модели источника гармонической ЧM, сигнала С имеющего следующие параметры<sup>3)</sup>:

- амплитуда 1 B;
- частота несущей 100 кГц;
- девиация частоты 40 кГц;
- частота модуляции 1000 Гц.

Описанный алгоритм моделирования ЧМ сигнала реализован в стандартном макросе VCO (Voltage-Controlled Oscillator –

генератор, управляемый напряжением). Для этого макроса задаются следующие параметры: Рагат: VP (параметр: Vnuковое) – амплитуда сигнала, **Param:F0** (*параметр: F0*) – частота несущей, **Param:KF** (*параметр: KF*) – коэффициент пропорциональности между отклонением частоты и напряжением, имею- Рис. 5.7. Моделирование ЧМ сигнала щий размерность В/Гц.

На рис. 5.7 приведена схема такой модели источника ЧМ сигнала с теми же параметрами, что и на рис. 5.6.

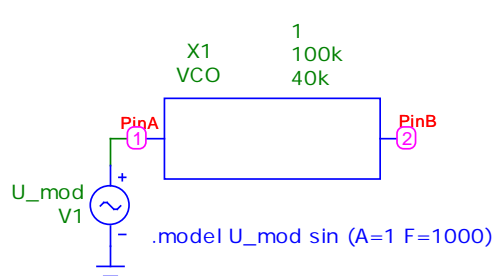

с помощью макроса VCO

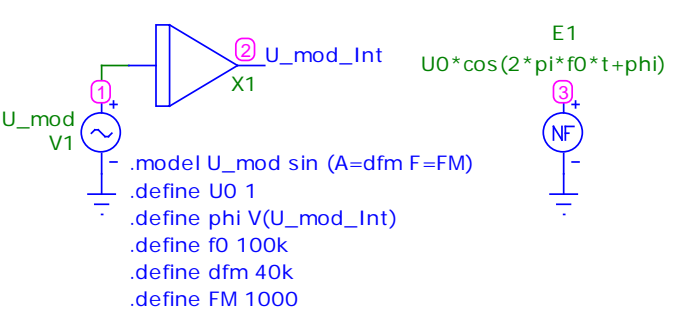

Рис. 5.6. Моделирование ЧМ сигнала

<sup>&</sup>lt;sup>3)</sup> Обратите внимание на то, что при описании источника модулирующего колебания U\_mod в операторе .model для большей наглядности используются буквенные обозначения для амплитуды и частоты сигнала – dfm и FM соответственно. Значения этих переменных задаются операторами .define.

### 5.1.2. Расчёт спектра сигнала с помощью дискретного преобразования Фурье

Частотный состав модулированного сигнала характеризуется его амплитудным спектром. Расчёт спектра производится в режиме анализа переходных процессов (Analysis>Transient...) в соответствии с методикой, изложенной в Методических указаниях к ЛР. Для правильного вычисления спектра сигнала необходимо, чтобы длительность интервала спектрального анализа была кратна периоду повторения сигнала, который зависит как от частоты несущей, так и от частоты модуляции. Поскольку во всех вариантах лабораторного задания частота несущей кратна частоте модуляции, то длительность интервала анализа должна быть равна целому числу периодов модуляции.

## 5.2 Домашняя подготовка

- 1. Используя методические указания к лабораторной работе, изучите методику моделирования сигналов с амплитудной, фазовой и частотной модуляцией.
- 2. Изобразите ожидаемый вид сигналов и их амплитудных спектров.
- 3. Запишите выражения, определяющие моделируемые сигналы.
- 4. Подготовьтесь к ответу на контрольные вопросы.

## 5.3 Лабораторное задание

1. Составьте функциональные схемы для генерации сигналов с амплитудной, фазовой и частотной модуляцией. Параметры сигналов возьмите из табл. 5.1 в соответствии с номером бригады.

| Таблица | 5.1 |
|---------|-----|
|         |     |

| No           |         | Параметры модуляции         |     |               |        |              |                    |                                 |                    |                          |
|--------------|---------|-----------------------------|-----|---------------|--------|--------------|--------------------|---------------------------------|--------------------|--------------------------|
| бри-<br>гады | $f_0$ , | AM                          |     |               |        |              |                    |                                 |                    |                          |
|              | кГц     | гармоническая               |     | импульсная    |        |              | ФМ                 |                                 | ЧМ                 |                          |
|              |         | <i>F</i> <sub>м</sub> , кГц | т   | <i>Т</i> , мс | τ, мкс | <i>U</i> , B | <i>F</i> м,<br>кГц | $\Delta \phi_{\rm m}  /  2 \pi$ | <i>F</i> м,<br>кГц | Δf <sub>m</sub> ,<br>кГц |
| 1            | 100     | 5                           | 0,5 | 1,1           | 110    | 1            | 20                 | 0,10                            | 1,0                | 40                       |
| 2            | 120     | 6                           | 0,4 | 1,0           | 100    | 0,9          | 30                 | 0,12                            | 1,2                | 48                       |
| 3            | 160     | 8                           | 0,5 | 1,5           | 150    | 1,1          | 40                 | 0,08                            | 1,6                | 64                       |
| 4            | 200     | 10                          | 0,4 | 2,5           | 250    | 1,5          | 50                 | 0,11                            | 2,0                | 80                       |
| 5            | 240     | 12                          | 0,6 | 0,5           | 50     | 0,8          | 25                 | 0,09                            | 2,4                | 96                       |
| 6            | 260     | 13                          | 0,3 | 1,5           | 150    | 1,2          | 35                 | 0,12                            | 2,6                | 104                      |
| 7            | 300     | 15                          | 0,6 | 2,7           | 270    | 2,0          | 40                 | 0,07                            | 3,0                | 120                      |
| 8            | 320     | 16                          | 0,5 | 2,5           | 250    | 0,5          | 30                 | 0,10                            | 3,2                | 128                      |
| 9            | 360     | 18                          | 0,3 | 1,0           | 100    | 0,8          | 25                 | 0,08                            | 3,6                | 144                      |
| 10           | 400     | 20                          | 0,4 | 2,3           | 230    | 1,3          | 45                 | 0,11                            | 4,0                | 160                      |

В таблице приняты следующие обозначения:  $f_0$  – частота несущей;  $F_{\rm M}$  – частота модуляции; m – коэффициент AM; T – период повторения импульсов;  $\tau$  – длительность импульса; U – амплитуда импульса;  $\Delta \phi_{\rm m}$  – максимальное от-клонение фазы;  $\Delta f_{\rm m}$  – девиация частоты.

- 2. Выбрав один из способов моделирования АМ сигнала, проведите моделирование сигнала и расчёт его спектра для заданного значения коэффициента модуляции. Учтите, что для правильного расчёта спектра необходимо, чтобы интервал анализа содержал целое число периодов сигнала. По спектру сигнала измерьте уровень несущей и боковых составляющих и сравните измеренные значения с теоретическими.
- 3. Проведите моделирование последовательности радиоимпульсов с заданными параметрами. Рассчитайте спектр модулирующей последовательности видеоимпульсов и радиоимпульсного сигнала. Постройте графики спектров в интервале частот [0, 2f<sub>0</sub>], сравните их и сделайте выводы.
- 4. Проведите моделирование ФМ сигнала с заданными параметрами. Рассчитайте спектр сигнала в интервале частот [0, 2f<sub>0</sub>] для заданного значения коэффициента k\_phi, определяющего индекс модуляции, а также для значения, вдвое большего. Учтите, что для правильного расчёта спектра необходимо, чтобы интервал анализа содержал целое число периодов сигнала. Сделайте выводы о влиянии индекса ФМ на вид спектра.
- 5. Выполните моделирование ЧМ сигнала
  - а) с заданными параметрами;
  - б) при вдвое меньшем значении девиации частоты.

Рассчитайте спектр сигнала в интервале частот  $[0, 2f_0]$ . Оцените влияние девиации частоты на форму и ширину спектра сигнала.

6. Повторите моделирование ЧМ сигнала с использованием макроса VCO. Сопоставьте результаты с полученными в п. 5.

## 5.4 Контрольные вопросы

- 1. Какие функциональные элементы используются для моделирования АМ сигнала с гармонической модуляцией?
- 2. Как связаны параметры амплитудного спектра АМ сигнала с параметрами модуляции?
- 3. Как смоделировать радиоимпульсный сигнал?
- 4. Какой вид имеет амплитудный спектр радиоимпульсного сигнала?
- 5. Как моделируется сигнал с гармонической ФМ?
- 6. На каком принципе основано моделирование ЧМ сигнала?
- 7. Что такое девиация частоты ЧМ сигнала?
- 8. Какие условия необходимо обеспечить для правильного вычисления спектра сигнала с помощью дискретного преобразования Фурье?